#### TUTORIAL PARA DIRECTORES/AS Y EQUIPOS DIRECTIVOS

# ¿Cómo vincular un/a familiar a un/a estudiante?

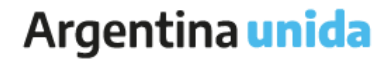

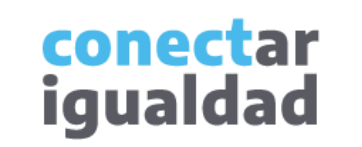

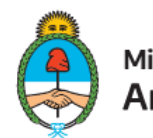

Ministerio de Educación Argentina

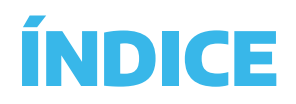

| 1          | Sobre la vinculación de familiares a estudiantes                   |                                                                                                    |
|------------|--------------------------------------------------------------------|----------------------------------------------------------------------------------------------------|
| 2          | ¿Cómo ingresar a una institución para<br>vincular familiares?      | ¿Necesitás otras vías<br>de comunicación?                                                                                    |
| 3          | ¿Cómo vincular un/a familiar al agregar<br>estudiantes a un curso? | Comunicate con la Mesa de<br>Ayuda de Conectar Igualdad. El<br>horario de atención es de lunes a<br>viernes de 8 a 20 horas. |
| 4          | ¿Cómo vincular un/a familiar a un/a estudiante<br>ya registrado/a? | Teléfono: 0800-444-1115<br>Correo electrónico:                                                                               |
| 5          | ¿Cómo desvincular a un/a familiar?                                 | También podés consultar <u>más</u><br>tutoriales en esta plataforma.                                                         |
| $\bigcirc$ | Para tener en cuenta                                               |                                                                                                    |

conectar igualdad

 $\Box$ 

La Plataforma Conectar Igualdad te permite asignar familiares a cargo de las/os estudiantes que concurren a la escuela. Esta función facilita el contacto del plantel escolar con las familias.

Para realizar esta vinculación, necesitarás contar con el número de CUIL del o de la familiar.

Podrás vincular familiares cuando agregues estudiantes a un curso —de a una/o o a través de una carga masiva— o podrás hacerlo posteriormente, en el caso de estudiantes que ya se encuentren registradas/os.

Continuá leyendo este tutorial para conocer en detalle el proceso de vinculación en cada caso.

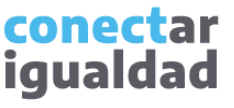

Por algunas secciones de la plataforma podrás navegar sin estar registrado/a. Sin embargo, para vincular un/a familiar a un/a estudiante, deberás registrarte con el fin de que el sistema valide tu identidad. Luego podrás ingresar con tu usuario.

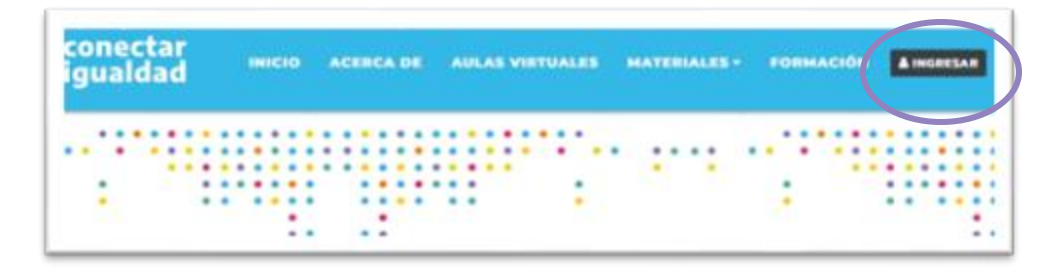

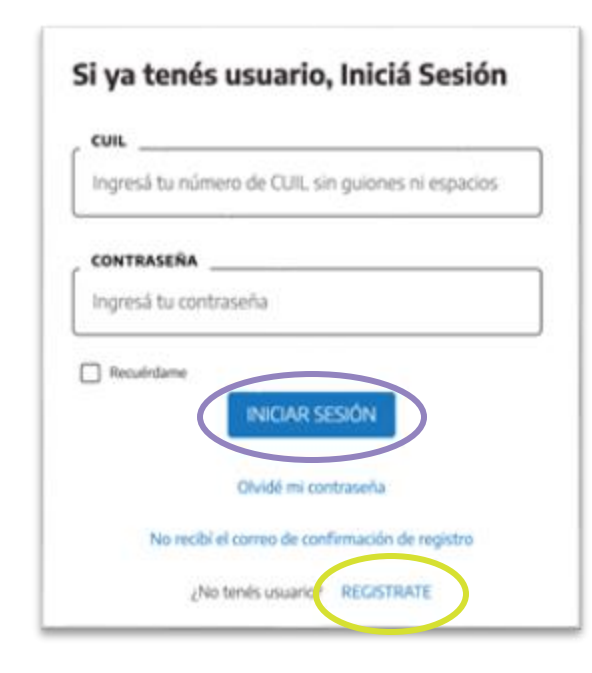

**1.** Desde cualquier navegador accedé a https://conectarigualdad.edu.ar y hacé clic en INGRESAR.

**2.** Completá tu CUIL y contraseña, y presioná **INICIÁ SESIÓN** para ingresar con tu usuario.

Si todavía no te registraste, consultá el tutorial ¿Cómo registrarse en la Plataforma Conectar Igualdad?

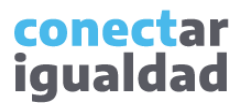

La vinculación de familiares requiere que ingreses a tu institución educativa. Si todavía no vinculaste una institución a tu cuenta, consultá el tutorial *<u>Cómo vincular una institución a mi cuenta?</u>* 

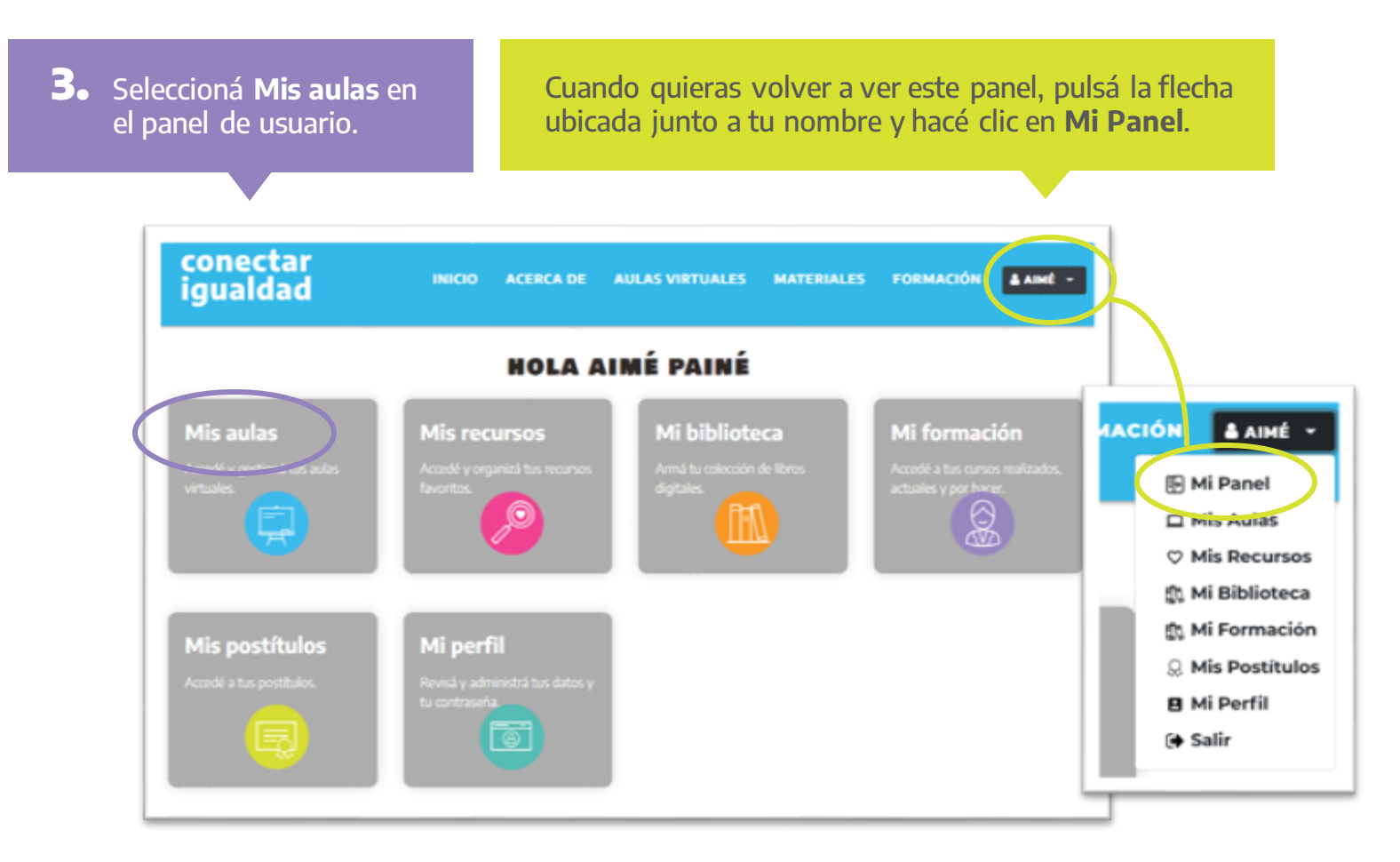

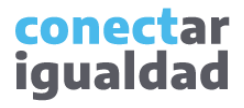

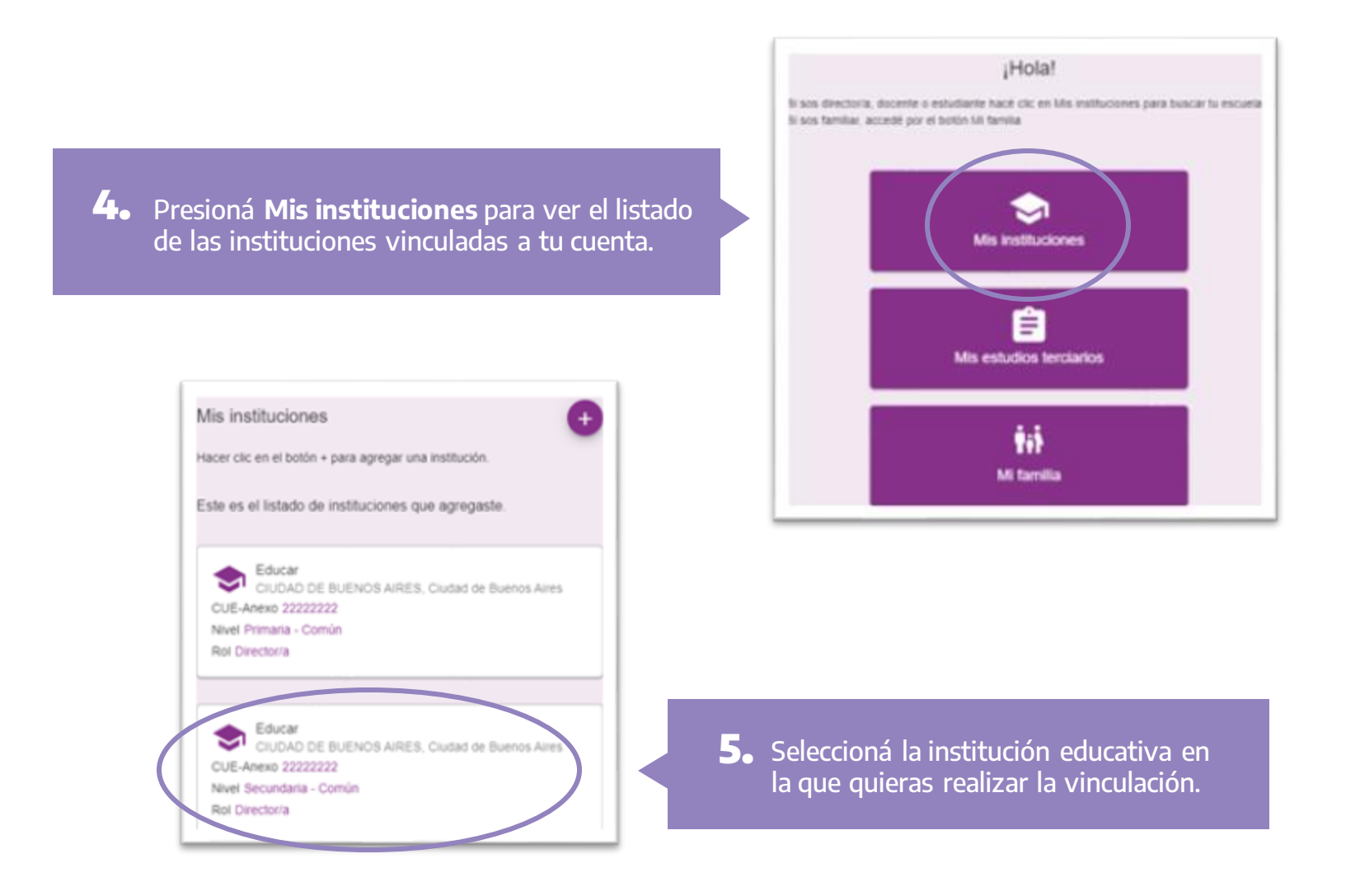

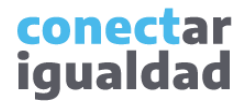

¡Listo! Ya ingresaste a la institución educativa.

Si vas a vincular un/a familiar de un/a estudiante ya registrado/a, deberás ingresar a **Matrícula**, y seguir los pasos de la sección 4 de este tutorial.

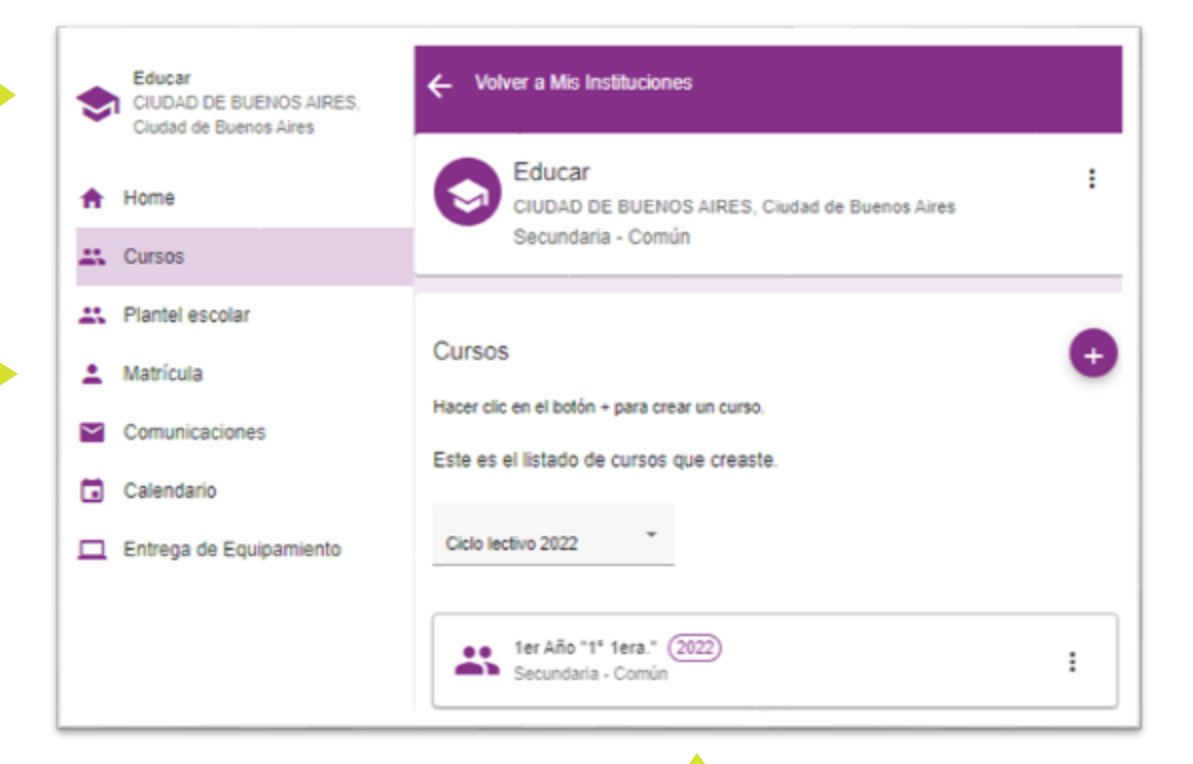

Si vas a vincular un/a familiar al mismo tiempo que agregás estudiantes en forma individual o masiva, deberás ingresar al curso correspondiente y seguir los pasos de la sección 3 de este tutorial.

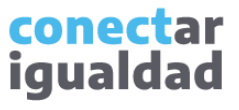

### ¿Cómo vincular un/a familiar al agregar estudiantes a un curso?

La vinculación de familiares puede hacerse al agregar estudiantes a un curso en forma individual o masiva. Si querés conocer mejor los pasos para agregar estudiantes, consultá el tutorial <u>¿Cómo agregar estudiantes a un curso?</u>

Si estás agregando estudiantes de a una/o por vez, deberás completar el campo **CUIL del familiar** en el formulario.

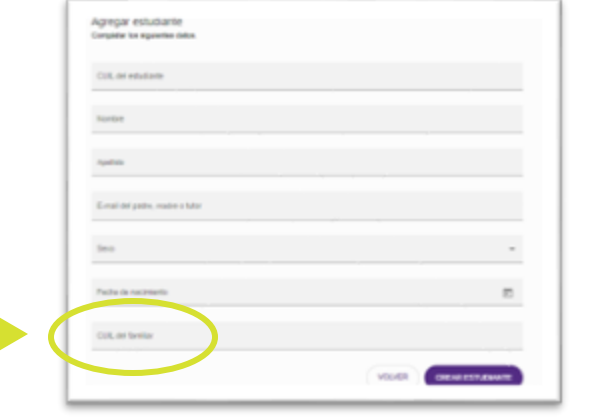

| 1 | A            | B           | C           | D          | E    | F                    | G                                   |
|---|--------------|-------------|-------------|------------|------|----------------------|-------------------------------------|
| 1 | CUIL         | NOMBRE      | APELUDO     | EMAIL      | SEXO | FECHA DE NACIMIEL TO | CUIL DEL FAMILIAR A CARGO           |
| 2 | 111111111111 | Ejemplo 1 - | Ejemplo 2 - | usuario1@r | M    | 2000/04/17           | Campo opcional. Puede deiarce vacio |
| 3 | 222222222222 | Ejemplo 2 - | Ejemplo 2 - | usuario2@r | r F  | 2000/02/28           | Ejemplo 2 – 33333333333             |
| 4 |              |             |             |            |      |                      |                                     |
| 5 |              |             |             |            |      |                      |                                     |
| 6 | 1            |             |             |            |      |                      |                                     |

Si estás agregando estudiantes de forma masiva, deberás completar el campo **CUIL DEL FAMILIAR A CARGO** en la planilla.

Recordá escribir el CUIL del o de la familiar sin puntos ni guiones.

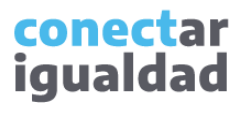

1. Una vez que ingresaste a la institución educativa en la que querés realizar la vinculación, seleccioná **Matrícula**, en el panel lateral.

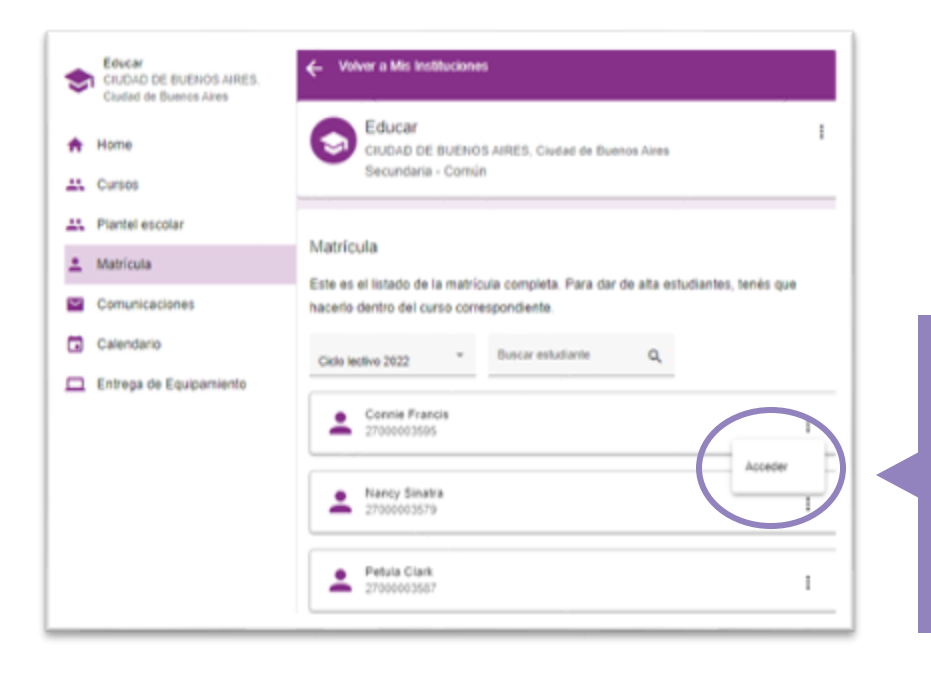

2. Luego, hacé clic en los tres puntos al lado del nombre del o de la estudiante y presioná Acceder para ingresar a su perfil.

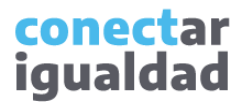

#### ¿Cómo vincular un/a familiar a un/a estudiante ya registrado/a?

1

| Connie Francis     Connie Francis     Ut. conexión: 11/03/2022, 18:44 h.     Asignar familiar a cargo     Editar datos personal     CUIL 2700003595     Sexo Femenico     Fecha de nacimiento 15/02/2004     Email constraint información personal | <b>3.</b> En los tres puntos,<br>seleccioná la<br>opción <b>Asignar</b><br><b>familiar a cargo</b> . | Asignar familiar<br>Ingresă el CUIL, del tamiliar que deseás asignar.<br>CUIL<br>Bin guiones ni espacios<br>CANCELAR ASIGNAR |  |
|----------------------------------------------------------------------------------------------------|----------------------------------------------------------------------------------------------------|----------------------------------------------------------------------------------------------------|--|
| Curso  fer Año "1" tera." (2022)  Secundaria - Común  Familia No hay familiares a cargo del estudiante.                                                                                                    |                                                                                                    | <b>4.</b> Hacé clic en <b>ASIGNAR</b> .                                                                                      |  |

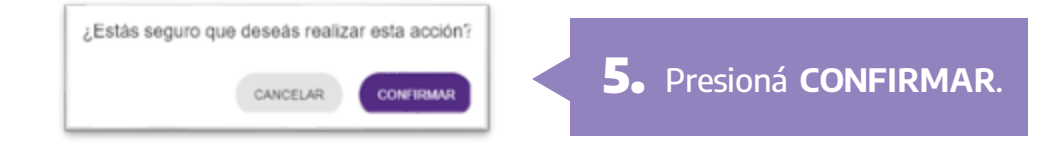

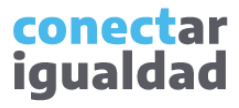

#### ¿Cómo vincular un/a familiar a un/a estudiante ya registrado/a?

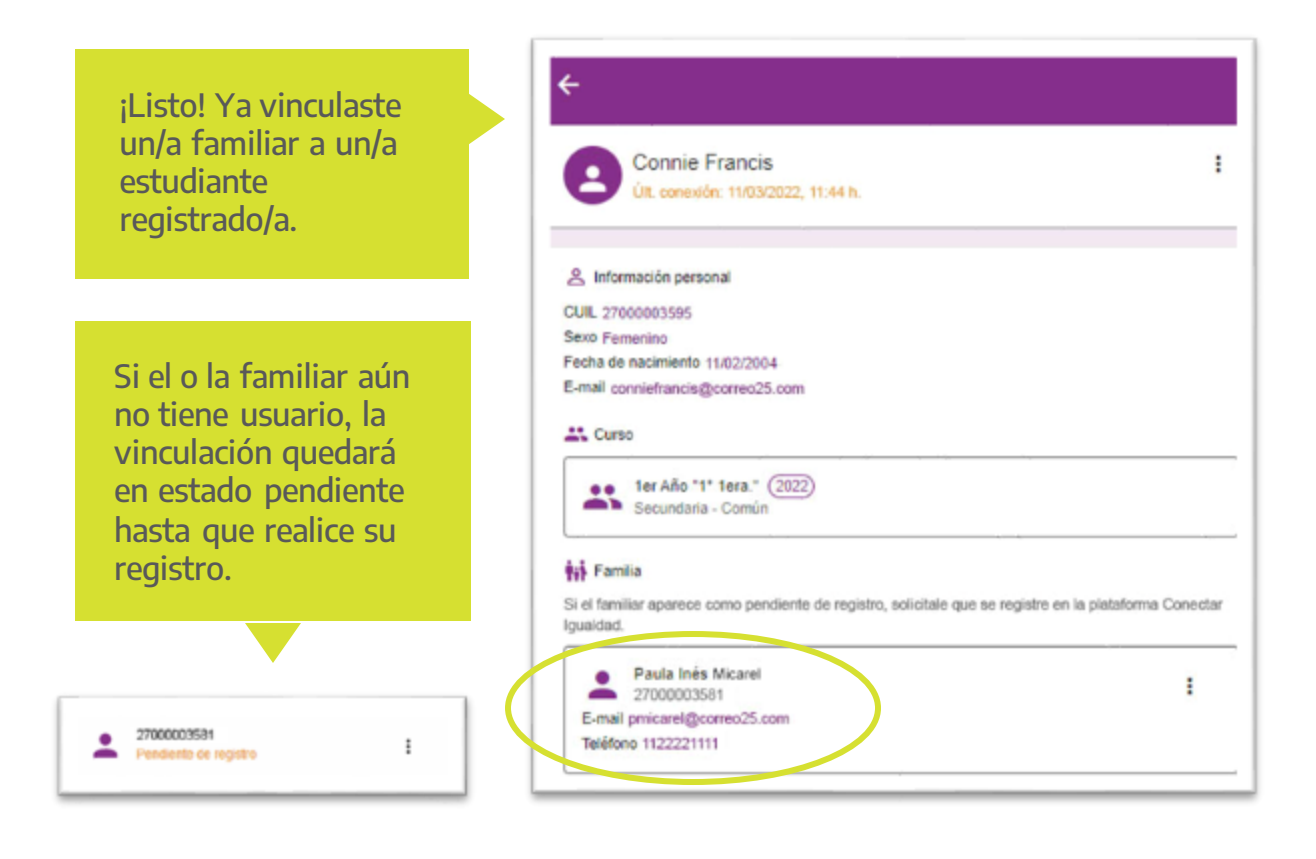

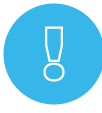

Si el o la familiar aún no tiene usuario, podrás sugerirle que consulte el tutorial <u>¿Cómo registrarse en la Plataforma Conectar Igualdad?</u>

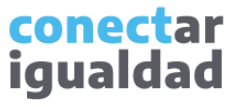

#### ¿Cómo desvincular a un/a familiar?

Para desvincular a un/a familiar, necesitarás ingresar nuevamente a la institución, ir a la sección Matrícula, en el panel lateral, y acceder al perfil del o de la estudiante.

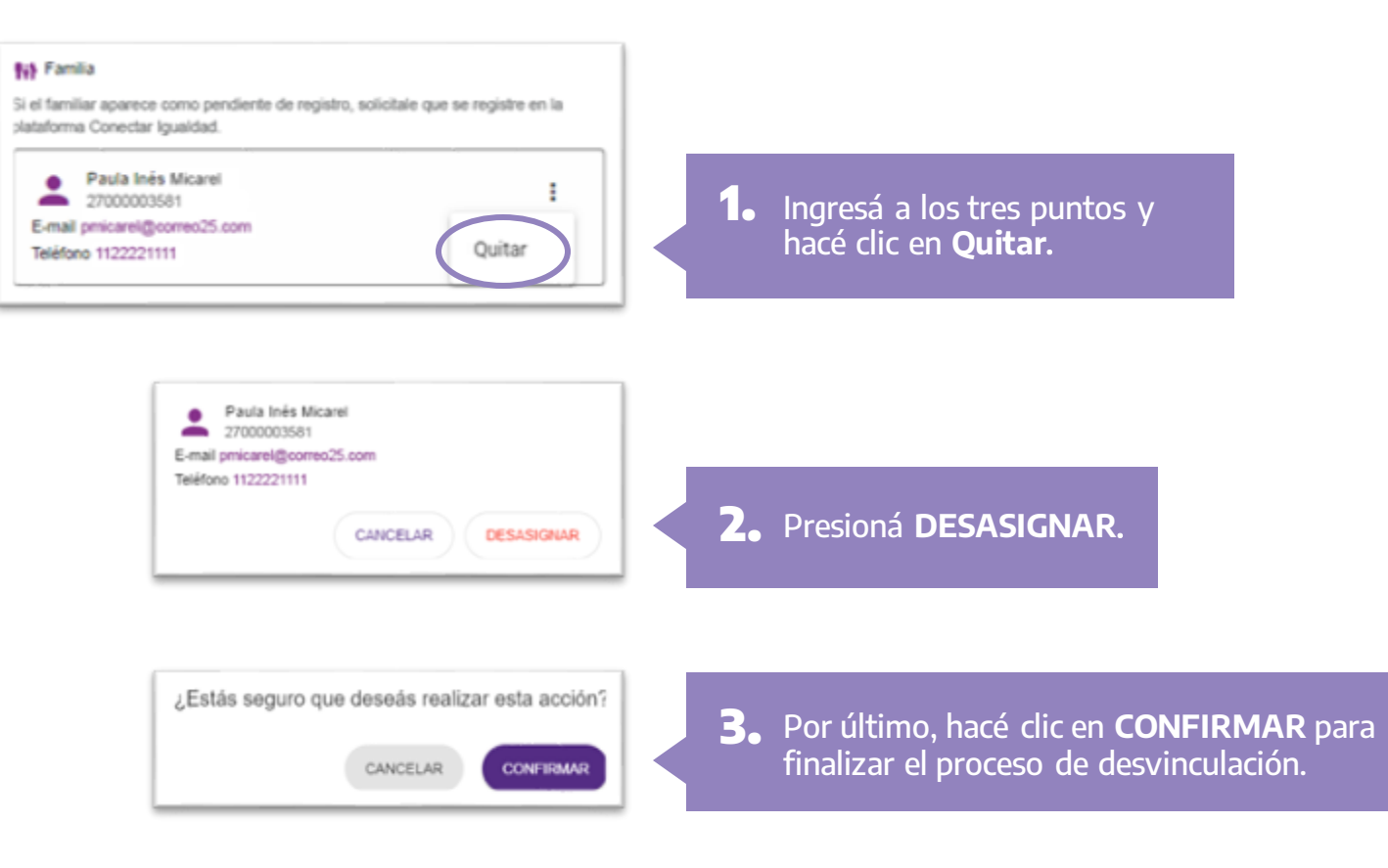

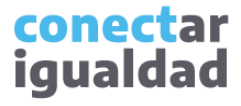

#### ¿Cómo desvincular a un/a familiar?

| Securdaria - Común                                                                                                    |   |
|----------------------------------------------------------------------------------------------------|---|
| CUIL 27000003595<br>Sexo Femenino<br>Fecha de nacimiento 11/02/2004<br>E-mail conniefrancis@correo25.com<br>Curso<br>1er Año "1" 1era." (2022)<br>Secundaria - Común   |   |
| Sexo Femenino<br>Fecha de nacimiento 11/02/2004<br>E-mail connietrancis@correo25.com<br>Curso<br>1er Año "1" 1era." (2022)<br>Secundaria - Común<br>Secundaria - Común |   |
| Fecha de nacimiento 11/02/2004<br>E-mail connietrancis@correo25.com<br>Curso<br>1er Año "1" 1era." (2022)<br>Secundaria - Común<br>Secundaria - Común                  |   |
| E-mail conniefrancis@correo25.com Curso Ier Año "1" 1era." (2022) Secundaria - Común                                                                                   |   |
| Ler Año "1" 1era." (2022)<br>Secundaria - Común                                                                                                    |   |
| Secundaria - Común                                                                                                    |   |
|                                                                                                    |   |
| No hay familiares a cargo del estudiante.                                                                                                    |   |
|                                                                                                    | - |
|                                                                                                    |   |
|                                                                                                    |   |
|                                                                                                    |   |
| ¡Listo! La/el estudiante ya no tiene                                                                                                    |   |
| familiares vinculadas/os.                                                                                                    |   |

conectar igualdad

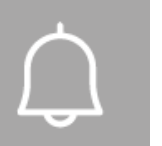

- Siempre verificá los datos de la o del familiar antes de cargarlos en la plataforma.
- Podrás vincular al perfil del o de la estudiante cuantos/as familiares desees.
- Recordá que es posible vincular a las familias cuando agregues estudiantes a un curso. Para más información, consultá el tutorial <u>¿Cómo agregar estudiantes a un curso?</u>
- El o la familiar vinculado/a necesitará estar registrado/a en la plataforma para poder acceder a los datos del o de la estudiante.

| · · · · · · · · · · · · · · · · · · · |
|---------------------------------------|

#### ¿Necesitás ayuda?

Si tenés dudas sobre otros aspectos del funcionamiento de la Plataforma Conectar Igualdad, podés consultar la sección <u>Tutoriales</u>.

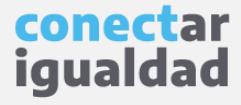

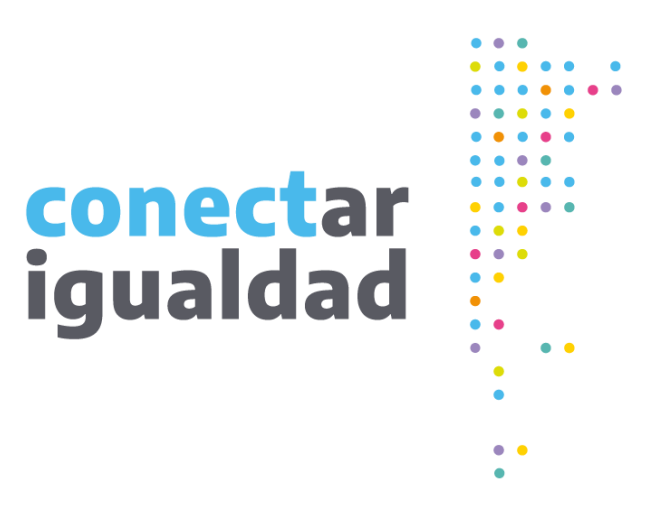

## Gracias!

www.conectarigualdad.edu.ar

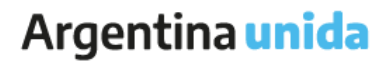

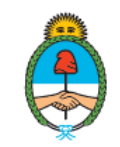

Ministerio de Educación Argentina